## How to log into office/Office 365 overview

- 1. Open a web browser on your device
  - a. examples: google chrome, firefox, safari, Microsoft edge, internet explorer etc.

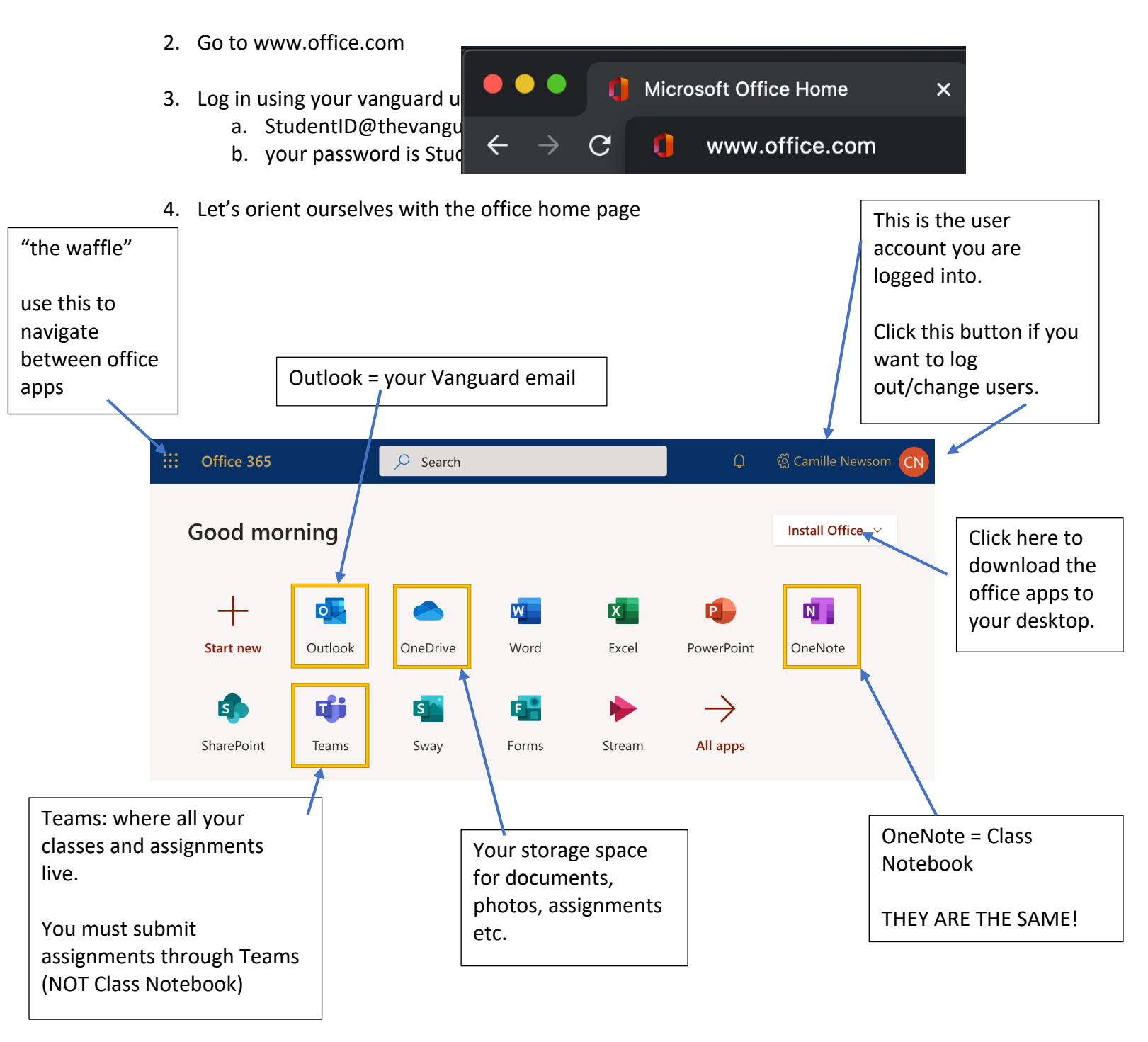

Note. You can access all the office apps through either the **web version** (by clicking on the icons in yellow outline above) or the **desktop app version** (by downloading them to your desktop using the "install office" button.